## Lucemburkové Aplikace Smart notebook

Číslo šablony

## VY\_52\_INOVACE\_VLD.45.10

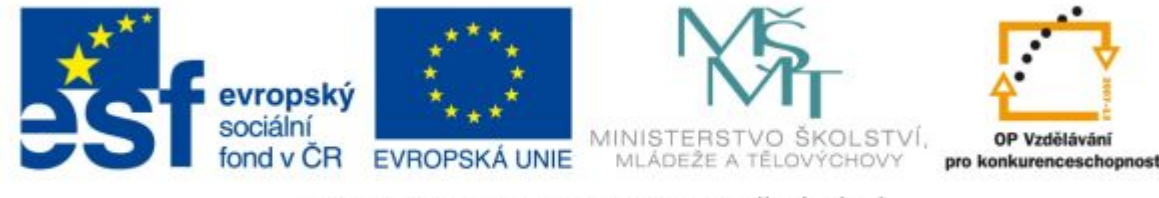

INVESTICE DO ROZVOJE VZDĚLÁVÁNÍ

Ročník: 4.

Předmět: Vlastivěda (dějepisná část)

#### Anotace

Aplikace v programu Smart notebook. Procvičovací cvičení pro lepší osvojení výuky v tomto tématu. Pomocí jednduchých herních aktivit se žáci blíže setkávají s témat a lépe si ho osvojují.

Vypracoval: **Jan Kadeřábek** Datum: Březen 2012

### Citace použitých materiálů

#### Aplikace Smart Notebook 10

Lvi lucemburští. *Knihy Fantazie* [online]. 2011 [cit. 2012-03-25]. Dostupné z: <u>http://knihyfantazie.cz/lvi\_galerie12.html</u>

Území. Vlast [online]. 2006 [cit. 2012-03-25]. Dostupné z: http://vlast.cz/vyvoj-ceskeho-uzemi/

# Lucemburkové

#### Přiřazuj území, která patřila pod českou korunu za Karla IV.

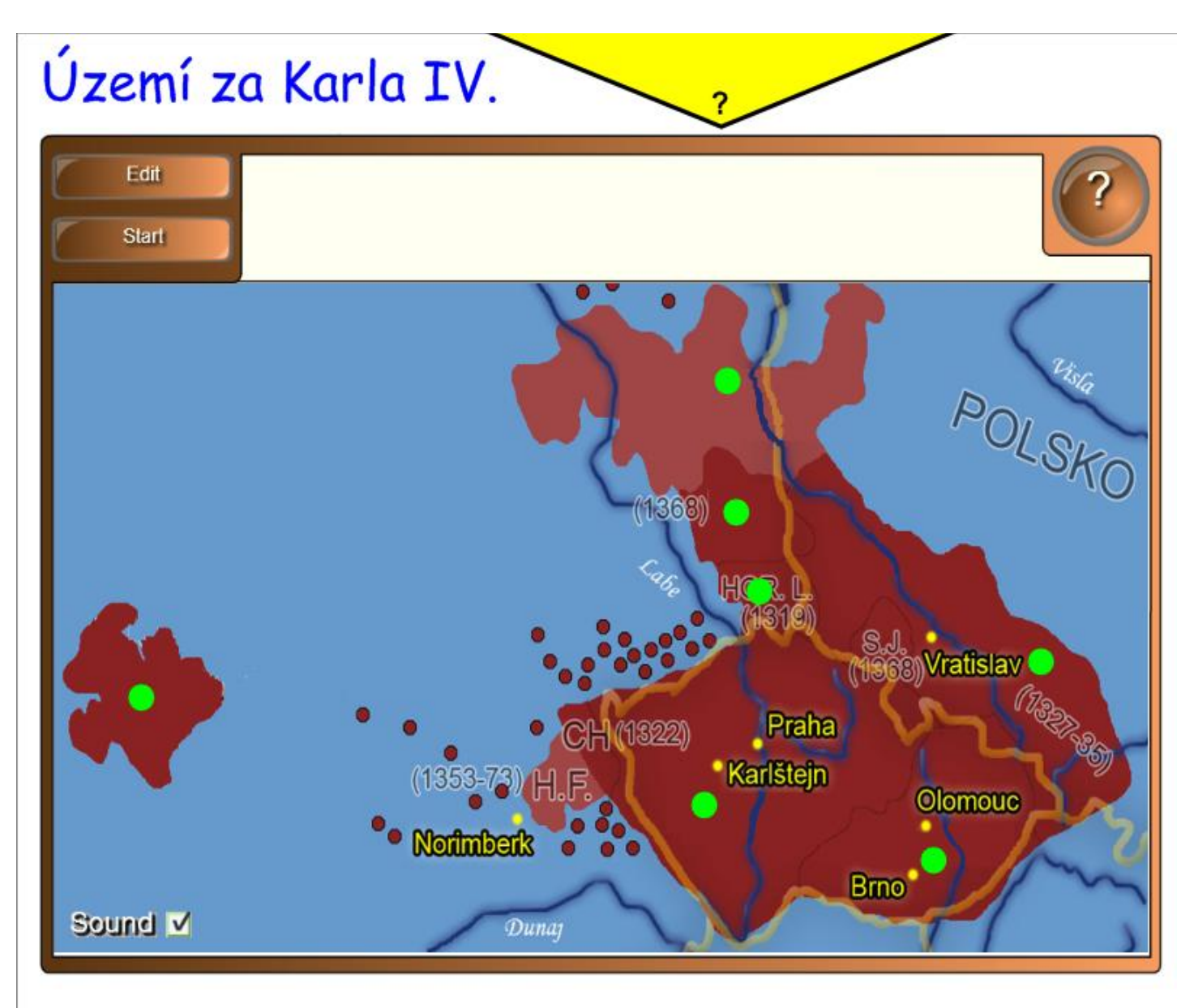

Vytažením žlutého otazníku se nám objeví nápověda, co dělat s cvičením.

START – Spustíme program RESET – Znovunastavíme pro dalšího uživatele

Přetahováním červeného terčíku přiřazujeme území na zelené body v mapě. Území se nám zobrazují v horním bílém poli nad mapou. Přiřazuj jednotlivé hesla v lištách k bublinám na levém okraji

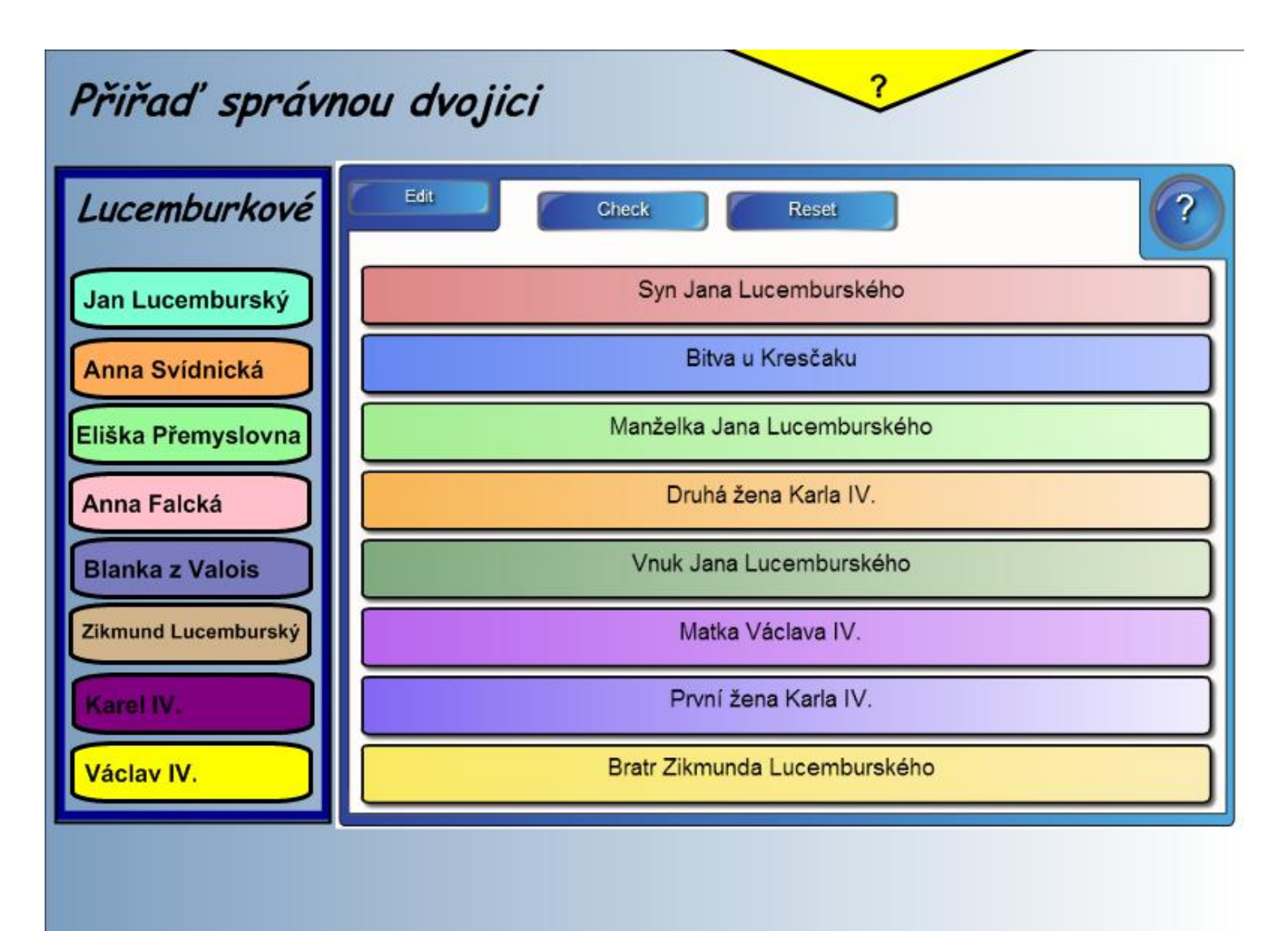

Vytažením žlutého otazníku se nám objeví nápověda, co dělat s cvičením.

Přetáhováním a změnou pořadí lišt tvoříme dvojice, které k sobě patří.

CHECK – Automaticky nám opraví cvičení RESET - Znovunastavíme pro dalšího uživatele

#### Vyřeš kvíz o Lucemburcích na našem trůně

| Kvíz Lucemburkové na českém trůně                         |                   |                |         |
|-----------------------------------------------------------|-------------------|----------------|---------|
|                                                           | Edit              | Q.1            | N.      |
| Jak se jmenuje univerzita založená v<br>roce 1348 v Praze |                   |                |         |
| A                                                         | Husova Univerzita | C Havlova univ | verzita |
| в                                                         | Česká univerzita  | D Karlova univ | erzita  |

Kliknutím do jednotlivé bubliny s odpovědí se nám označí zda- li jsme odpověděli správně nebo špatně.

Zelený háček – správně Červený křížek – chybně

START – odstartuje kvíz

Po odpovězené otázce klikneme na tlačítko NEXT - další